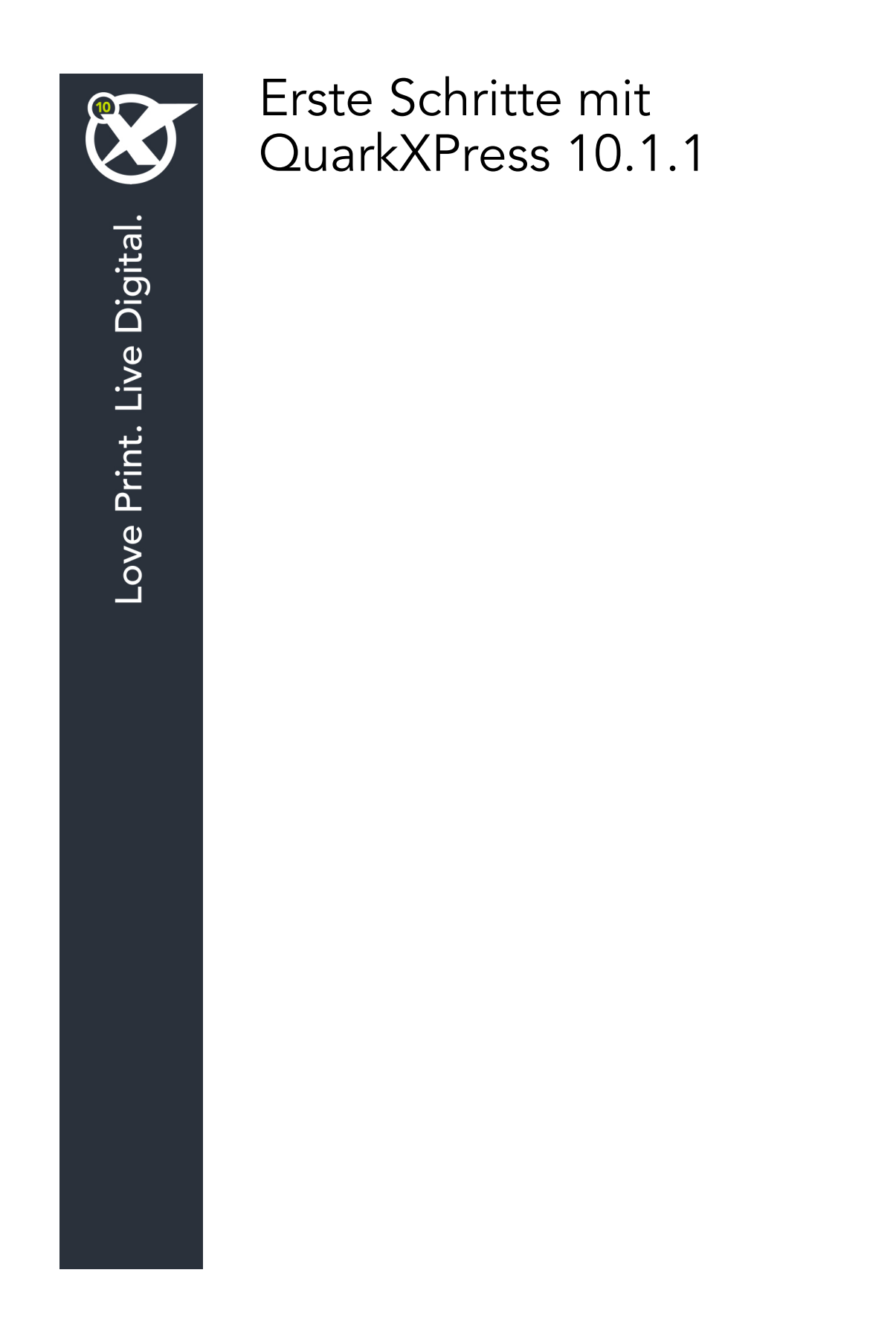

# Inhaltsverzeichnis

| Verwandte Dokumente4                                                       |
|----------------------------------------------------------------------------|
| Systemanforderungen:                                                       |
| Systemanforderungen: Windows5                                              |
| Installieren: Mac OS7<br>Dateien nach der Installation hinzufügen: Mac OS7 |
| Installieren: Windows8                                                     |
| Durchführen einer Silent-Installation8                                     |
| Vorbereiten der Silent-Installation: Windows                               |
| Silent-Installation: Windows                                               |
| Dateien nach der Installation hinzufügen: Windows9                         |
| Upgrade10                                                                  |
| Aktualisieren11                                                            |
| Installation oder Upgrade mit QLA12                                        |
| Registrieren13                                                             |
| Aktivierung14                                                              |
| Aktivieren14                                                               |
| Probleme bei der Aktivierung15                                             |
| Reaktivieren16                                                             |
| Die Doppelaktivierung16                                                    |
| Demomodus17                                                                |
| Lizenzübertragung18                                                        |
| Deinstallieren19                                                           |
| Deinstallieren: Mac OS19                                                   |
| Deinstallieren: Windows19                                                  |

ERSTE SCHRITTE MIT QUARKXPRESS 10.1.1 | iii

| So kontaktieren Sie Quark | 20 |
|---------------------------|----|
| In Amerika                | 20 |
| Außerhalb Amerikas        | 20 |
| Rechtliche Hinweise       | 21 |

# Verwandte Dokumente

Weitere Informationen zur Verwendung von QuarkXPress finden Sie in anderen unten angeführten QuarkXPress Dokumentationen/Quellen.

| Dokument=/Artikelname           | Beschreibung                                                                                                    | Wo finden Sie das                   |
|---------------------------------|----------------------------------------------------------------------------------------------------|-------------------------------------|
| QuarkXPress<br>Benutzerhandbuch | Ein Handbuch, geschrieben für den<br>Endbenutzer von QuarkXPress.<br>Verwenden Sie dieses Handbuch, um schnell<br>Informationen nachzuschlagen,<br>Wissenswertes herauszufinden und mit Ihrer<br>Arbeit fortzufahren. | www.quark.com/support/documentation |
| Was ist neu in<br>QuarkXPress   | Eine Zusammenfassung der neuen<br>Funktionen in QuarkXPress.                                                                                                    |                                     |
| Anleitung für App<br>Studio     | Eine Bedienungsanleitung von App<br>Studio in QuarkXPress.                                                                                                    |                                     |

# Systemanforderungen

## Systemanforderungen: Mac OS X

## Software

• Mac OS X® 10.7.5 (Lion), Mac OS X 10.8.x (Mountain Lion), Mac OS X 10.9.x (Mavericks)

#### Hardware

- Mac® Intel® Prozessor
- 2 GB RAM oder mehr
- 2 GB Festplattenspeicher

### Sonstige

• Eine Internetverbindung für die Aktivierung

### Optional

• DVD-ROM-Laufwerk für die Installation von DVD (nicht für die Installation vom Download erforderlich)

## Systemanforderungen: Windows

### Software

- Microsoft® Windows® 7 (32- und 64-Bit) SP1 oder Windows 8 (32- und 64-Bit) oder Windows 8.1 (32- und 64-Bit)
- Microsoft .NET Framework 4.

#### Hardware

- 2 GB RAM oder mehr
- 2 GB Festplattenspeicher
- Multicore Prozessor mit Unterstützung des SSE3-Befehlssatzes

## SYSTEMANFORDERUNGEN

## Sonstige

• Eine Internetverbindung für die Aktivierung

# Optional

• DVD-ROM-Laufwerk für die Installation von DVD (nicht für die Installation vom Download erforderlich)

# Installieren: Mac OS

So installieren Sie QuarkXPress:

- 1 Deaktivieren Sie alle eventuell laufenden Antiviren-Programme. Falls Sie sich Sorgen wegen eines möglichen Virenbefalls Ihres Computers machen, prüfen Sie die Installerdatei mit einer Antivirensoftware. Deaktivieren Sie anschließend Ihre Antivirenprogramme.
- **2** Doppelklicken Sie auf das Symbol des Installers und folgen Sie der Anleitung auf dem Bildschirm.

# Dateien nach der Installation hinzufügen: Mac OS

Zum Hinzufügen von Dateien nach der Installation doppelklicken Sie auf das Installer-Symbol. Verwenden Sie die Liste **Anwenderdefinierte Installation**, um die zu installierenden Elemente auszuwählen.

# Installieren: Windows

So installieren Sie QuarkXPress:

- 1 Deaktivieren Sie alle eventuell laufenden Antiviren-Programme. Falls Sie sich Sorgen wegen eines möglichen Virenbefalls Ihres Computers machen, prüfen Sie die Installerdatei mit einer Antivirensoftware. Deaktivieren Sie anschließend Ihre Antivirenprogramme.
- 2 Doppelklicken Sie auf das Symbol des Installers und folgen Sie der Anleitung auf dem Bildschirm.

### **Durchführen einer Silent-Installation**

Die Silent-Installationsfunktion ermöglicht die Installation von QuarkXPress auf Computern über ein Netzwerk, ohne dass eine bestimmte Ausführungsanleitung schrittweise durchgeführt werden muss. Diese Funktion ist besonders für große Gruppeninstallationen nützlich, da sich eine manuelle Installation hier als sehr mühevoll erweist.

#### Vorbereiten der Silent-Installation: Windows

Damit Windows User auf ihren Computern eine Silent-Installation durchführen können, muss der Administrator folgende Änderungen vornehmen:

- 1 Kopieren Sie alles von der Disk (bzw. dem Disk-Image), die den Installer enthält, in einen leeren Ordner der lokalen Festplatte.
- 2 Installieren Sie unter Verwendung der lokalen Kopie des Installers QuarkXPress auf der lokalen Festplatte. Der Installer erzeugt in dem Ordner, in dem sich der Installer befindet, eine Datei "setup.xml".
- 3 Öffnen Sie die Datei "silent.bat" in einem Texteditor und stellen Sie sicher, dass die erste Zeile den Pfad der Datei "setup.xml" in folgender Form enthält: '[Netzwerkpfad der Datei setup.exe]' /s /v'/qn'
- **4** Geben Sie den Ordner, der den Installer enthält und die Datei "setup.xml" für Benutzer frei, die für die Installation von QuarkXPress lizenziert sind.

### Silent-Installation: Windows

Um eine Silent-Installation unter Windows durchzuführen, muss ein Endbenutzer folgende Schritte ausführen:

- 1 Navigieren Sie zum freigegebenen Ordner, der die Dateien "setup.xml" und "silent.bat" enthält.
- **2** Doppelklicken Sie auf die Datei "silent.bat" und folgen Sie den Anweisungen auf dem Bildschirm.

#### Dateien nach der Installation hinzufügen: Windows

Gehen Sie folgendermaßen vor:

1 Doppelklicken Sie auf das Symbol "setup.exe".

Die Dialogbox Setup wird angezeigt.

2 Klicken Sie auf Weiter.

Der Programmwartungsbildschirm wird angezeigt.

- Klicken Sie auf **Modifizieren**, um die zu installiernden Dateien auszuwählen. Sie besitzen die Möglichkeit, neue Dateien zu installieren oder zuvor installierte Dateien zu entfernen.
- Klicken Sie auf **Reparieren**, um kleinere Probleme mit installierten Dateien zu beheben. Verwenden Sie diese Option, wenn Probleme mit fehlenden oder beschädigten Dateien, Verknüpfungen oder Einträgen in der Registry auftreten.
- 3 Klicken Sie auf Weiter.
- Falls Sie in der vorangegangenen Dialogbox auf **Modifizieren** geklickt haben, wird der Bildschirm **Anwenderdefiniertes Setup** angezeigt. Nehmen Sie entsprechende Änderungen vor und klicken Sie auf **Weiter**. Der Bildschirm **Bereit zum Reparieren des Programms** wird angezeigt.
- Falls Sie in der vorangegangenen Dialogbox auf **Reparieren** geklickt haben, wird der Bildschirm**Bereit zum Reparieren** angezeigt.
- 4 Klicken Sie auf Installieren.
- **5** Klicken Sie auf **Fertigstellen**wenn das System Sie über die Fertigstellung des Prozesses informiert.

# Upgrade

So führen Sie ein Upgrade von QuarkXPress auf diese Version durch:

- 1 Deaktivieren Sie alle eventuell laufenden Antiviren-Programme. Falls Sie sich Sorgen wegen eines möglichen Virenbefalls Ihres Computers machen, prüfen Sie die Installerdatei mit einer Antivirensoftware. Deaktivieren Sie anschließend Ihre Antivirenprogramme.
- 2 Doppelklicken Sie auf das Symbol des Installers und folgen Sie der Anleitung auf dem Bildschirm.
- Windows: Wenn der Bildschirm Validierungscode erscheint, wählen Sie Upgrade aus dem Dropdown-Menü Installationstyp. Falls Sie über einen Validierungscode verfügen, tragen Sie ihn in die Felder Geben Sie Ihren Validierungscode ein ein. Falls Sie nicht über einen Upgrade-Validierungscode verfügen, klicken Sie auf Validierungscode besorgen, um die Quark Website aufzusuchen. Führen Sie die Anleitung am Bildschirm durch, um den Validierungscode zu erhalten und tragen Sie den Code dann in die Felder Geben Sie Ihren Validierungscode ein ein.
- *Mac OS X:* Sie werden zu diesem Zeitpunkt noch nicht nach dem Validierungscode gefragt. Dies geschieht beim ersten Start der Anwendung.
- 3 Klicken Sie auf Weiter und folgen Sie der Anleitung am Bildschirm.
- Der Installer installiert ein neues Exemplar von QuarkXPress. Eine frühere Version wird nicht ersetzt (d. h. QuarkXPress 10.x ersetzt nicht QuarkXPress 9.x.).

# Aktualisieren

Der Installer aktualisiert frühere Versionen von QuarkXPress 9.x auf diese Version. So aktualisieren Sie QuarkXPress:

- 1 Deaktivieren Sie alle eventuell laufenden Antiviren-Programme. Falls Sie sich Sorgen wegen eines möglichen Virenbefalls Ihres Computers machen, prüfen Sie die Installerdatei mit einer Antivirensoftware. Deaktivieren Sie anschließend Ihre Antivirenprogramme.
- **2** Make a copy of the application folder on your hard drive to ensure that you have a working copy of the software if you encounter issues during the update.
- **3** Stellen Sie sicher, dass die Namen des Anwendungsordners und der Anwendung seit der Installation nicht geändert wurden.
- **4** Doppelklicken Sie auf das Symbol des Installers und folgen Sie der Anleitung auf dem Bildschirm.
  - *Windows:* Der Installer sucht Ihr installiertes Exemplar von QuarkXPress und aktualisiert es auf diese Version.
- Mac OS: Wenn Ihr installiertes Exemplar von QuarkXPress sich am Standard-Installationsort befindet, wird der Installer es aktualisieren. Falls Ihr installiertes Exemplar von QuarkXPress sich nicht am Standard-Installationsort befindet und Sie es aktualisieren möchten, klicken Sie auf die Schaltfläche Anwenderdefiniert und anschließend in die Spalte Speicherort für die Anwendung und wählen Sie Anderer. Navigieren Sie zum Speicherort der vorhandenen Installation.

# Installation oder Upgrade mit QLA

Quark® License Administrator (QLA) ist eine Software zur Verwaltung lizenzierter Quark Produkte. Wenn Sie eine Lizenz für Bildungseinrichtungen oder eine Lizenz für kommerzielle Nutzer gekauft haben, haben Sie beim Kauf von QuarkXPress wahrscheinlich eine QLA CD-ROM erhalten. QLA muss in Ihrem Netzwerk installiert werden, bevor QuarkXPress installiert wird.

Wenn Quark License Administrator installiert ist und Sie nun QuarkXPress installieren, wird der Dialog **Lizenzserver-Details** angezeigt, nachdem Sie Ihre Registrierungsdaten eingegeben haben. Bevor Sie fortfahren, prüfen Sie bitte, ob alle Informationen vorhanden sind, um die folgenden Felder auszufüllen:

- Host-Name oder IP-Adresse des Lizenzservers: Geben Sie die IP-Adresse oder den Servernamen des als Lizenzserver ausgewählten Servers ein. Der Lizenzserver verarbeitet Anforderungen lizenzierter Clients.
- **Port des Lizenzservers**: Geben Sie die Portnummer des Lizenzservers ein. Diese Nummer wird bei der Online-Registrierung der QLA-Software festgelegt. Der Lizenzserver-Port ist der Anschluss für Lizenzserveranforderungen.
- Host-Name oder IP-Adresse des Backup-Lizenzservers: Geben Sie die IP-Adresse oder den Namen des Servers an, der als Backup-Lizenzserver fungieren soll.
- **Port des Backup-Lizenzservers**: Geben Sie den Wert für den Port des Backup-Lizenzservers ein.

# Registrieren

Besuchen Sie die Seite "Online-Registrierung" auf der Quark Website (siehe *So kontaktieren Sie Quark*), um Ihr Exemplar der Anwendung zu registrieren. Falls Sie keine Online-Registrierung durchführen können, finden Sie unter *So kontaktieren Sie Quark* die Kontaktdaten.

# Aktivierung

Nach der Installation von QuarkXPress® mit einem gültigen alphanumerischen Validierungscode müssen Sie die Software aktivieren.

Die Aktivierung ist ein Vorgang, der QuarkXPress zu einer zeitlich unbegrenzten Verwendung auf dem Computer freigibt, auf dem die Software installiert wurde. Während der Aktivierung wird ein *Installationsschlüssel* erzeugt und an Quark übermittelt. Dieser Installationsschlüssel ist eine für Ihre Hardwarekonfiguration gültige Zeichenfolge. Quark verwendet den Installationsschlüssel, um einen *Aktivierungsschlüssel* zu generieren und zurück zu senden, der für die Aktivierung Ihres Exemplars von QuarkXPress verwendet wird.

Eine ausführliche Beschreibung des Validierungscodes, Installationscodes und Aktivierungscodes finden Sie in der Quark Support Knowledgebase.

Ein gültiges (nicht zu Evaluierung bestimmtes) Exemplar von QuarkCopyDesk kann ohne Aktivierung 30 Tage lang ausgeführt werden. Wenn Sie QuarkCopyDesk nicht innerhalb von 30 Tagen aktivieren, wechselt die Anwendung in den Demomodus (mehr dazu unter "*Demomodus*").

Ein aktiviertes Exemplar von QuarkXPress kann nur auf dem Computer betrieben werden, auf dem es aktiviert wurde. Wenn Sie ein Exemplar der Software auf einen anderen Computer übertragen möchten, können Sie die Lizenzübertragungsfunktion verwenden. Weitere Informationen finden Sie unter "*Lizenzübertragung*".

- Wenn Sie Quark® License Administrator (QLA) für die Überwachung der Verwendung von QuarkXPress verwenden, müssen Sie QuarkXPress nicht aktivieren.
- Ein Evaluierungsexemplar von QuarkXPress lässt sich 30 Tage lang mit vollem Funktionsumfang ausführen. Anschließend lässt sich die Software nicht mehr starten, bevor Sie einen gültigen Validierungscode eingeben.

## Aktivieren

Wenn Sie ein Einzelanwender-Exemplar von QuarkXPress besitzen, müssen Sie die Anwendung aktivieren. Wenn ein gültiges Exemplar von QuarkXPress auf Ihrem Computer installiert wurde, jedoch noch nicht aktiviert ist, wird bei jedem Start der Software eine Dialogbox angezeigt. Um die Aktivierung zu starten, klicken Sie auf Jetzt aktivieren (*Windows*) oder Weiter (*MAC OS X*). Die Dialogbox **Produktaktivierung** erscheint.

- Wenn Sie Ihr Exemplar von QuarkXPress automatisch über das Internet aktivieren möchten, klicken Sie auf Weiter.
- Wenn sich auf dem Computer, auf dem Sie QuarkXPress installiert haben, kein Internetzugang befindet, klicken Sie auf **Weitere Aktivierungsoptionen**. QuarkXPress zeigt die Option für die Aktivierung über einen Webbrowser an. Die bei der Erzeugung des Aktivierungscodes verwendete Webseite kann auf jedem beliebigen Computer geöffnet werden, der mit dem Internet verbunden ist.

Falls Sie QuarkXPress nicht beim Start aktivieren möchten, klicken Sie auf **Abbrechen**. QuarkXPress bietet bei jedem Start die Möglichkeit der Aktivierung, bis Sie die Anwendung aktivieren.

Falls Sie QuarkXPress nicht aktivieren, können Sie die Anwendung vom Zeitpunkt der Installation an 30 Tage lang benutzen; nach 30 Tagen geht das Programm in den Demomodus. In diesem Falle muss es erst aktiviert werden, bevor es wieder als Vollversion ausgeführt werden kann.

Falls Sie keine Online-Aktivierung durchführen können, finden Sie unter So kontaktieren Sie Quark die Kontaktdaten.

## Probleme bei der Aktivierung

Falls die automatische Aktivierung fehlschlägt, wird der Bildschirm Aktivierung fehlgeschlagen angezeigt.

 Um die Aktivierung mit einem Webbrowser durchzuführen, klicken Sie auf Aktivieren über die Quark Website und anschließend auf Weiter. Folgen Sie der Anleitung auf dem Bildschirm.

Falls die Webaktivierung fehlschlägt, wenden Sie sich an den technischen Support von Quark (siehe "*So kontaktieren Sie Quark*"). QuarkXPress lässt sich in der Zwischenzeit 30 Tage lang mit vollem Funktionsumfang betreiben. Danach läuft die Software im Demomodus, bis sie erfolgreich aktiviert wurde (siehe "*Demomodus*").

Wenn Ihr Exemplar von QuarkXPress nicht aktiviert wurde und Sie das Datum des Computers so verändern, dass es außerhalb des Voraktivierungszeitraums oder nach 2038 liegt, läuft die Anwendung nur im Demo-Modus. Beheben Sie dieses Problem durch die Einstellung des aktuellen Datums.

Das Quark Aktivierungssystem unterstützt nur einfache

Proxyserver-Authentifizierungen. Die Internetaktivierung funktioniert nicht, wenn ein Proxyserver mit einer anderen Authentifizierung verwendet wird. Sollte dies der Fall sein, verwenden Sie die Online-Webaktivierung (besuchen Sie einen der unten aufgeführten Links), um das Produkt zu aktivieren. Stellen Sie zum Schutz Ihrer Privatsphäre sicher, dass die Seite mit dem Aktivierungsschlüssel aus dem Verlauf Ihres Webbrowsers gelöscht wird.

• Englisch (in Amerika):

https://accounts.quark.com/Activation/RetrieveActivationCode.aspx?lang=EN

- Englisch (außerhalb Amerikas): https://accounts.quark.com/Activation/RetrieveActivationCode.aspx?lang=EN
- Deutsch: https://accounts.quark.com/Activation/RetrieveActivationCode.aspx?lang=DE
- Französisch: https://accounts.quark.com/Activation/RetrieveActivationCode.aspx?lang=FR
- Japanisch: https://jstore.quark.com/QuarkStore/Activation/RetActCode.asp?

Falls QuarkXPress feststellt, dass die Aktivierungsdaten verändert wurden, fehlen oder beschädigt sind, zeigt die Anwendung die Dialogbox **QuarkXPress aktivieren** an und fordert Sie zur Re-Aktivierung von QuarkXPress auf. Falls QuarkXPress im Voraktivierungszeitraum betrieben wird, wird dieser beendet.

#### Reaktivieren

Nach der Aktivierung verifiziert QuarkXPress die Gültigkeit des Aktivierungsschlüssels bei jedem Programmstart. Falls QuarkXPress keinen gültigen Aktivierungsschlüssel findet, müssen Sie die Software durch einen Kontakt mit dem Kundenservice von Quark, durch Einsenden des Online-Formulars oder durch Senden des Reaktivierungs-Formulars per Fax reaktivieren.

Sie müssen QuarkXPress reaktivieren, wenn Sie eine größere Hardwareänderung vornehmen (z. B. eine Änderung der Ethernet-Adresse auf einem Mac® oder einen Wechsel des Computer-Prozessors) oder falls der Aktivierungsmechanismus beschädigt ist.

Falls Sie signifikante Änderungen an der Hardware Ihres Computers planen, sollten Sie die Lizenzübertragungsfunktion verwenden, um QuarkXPress zu deaktivieren und nach der Hardwareänderung auf demselben Computer wieder zu aktivieren. Weitere Informationen finden Sie unter "*Lizenzübertragung*".

Falls Sie Ihr Exemplar von QuarkXPress reaktivieren müssen, führen Sie die Reaktivierung bitte innerhalb von 30 Tagen durch. Nach 30 Tagen läuft die Software lediglich im Demomodus (siehe "*Demomodus*").

- Sie können ein aktiviertes Exemplar von QuarkXPress auf demselben Computer beliebig oft deinstallieren und neu installieren, ohne die Anwendung erneut aktivieren zu müssen.
- Die Toleranzfrist für eine Aktivierung nach der Installation oder für die Änderung bestimmter Arten von Peripherie-Hardware beträgt 30 Tage. Im Falle signifikanter Hardware-Änderungen oder Beschädigungen des Aktivierungsmechanismus gilt keine Toleranzfrist.

#### Die Doppelaktivierung

Eine Einzelanwenderlizenz von QuarkXPress ermöglicht dem registrierten Anwender die Installation und Verwendung der Software auf zwei Computern (einem primären Computer und einem Zweitgerät). Dazu müssen Sie QuarkXPress einfach auf beiden Computern installieren und aktivieren.

### Demomodus

Im Demomodus gelten folgende Einschränkungen:

- Dateien können nicht gesichert bzw. in einer älteren Version gesichert werden.
- Die Funktion Alte Fassung ist deaktiviert.
- Die Funktion Seite als EPS sichern ist deaktiviert.
- Sie können die Einstellungen im Bereich Sichern der Dialogbox Vorgaben (Menü QuarkXPress/Bearbeiten) bearbeiten, das automatische Sichern von Layouts oder Anlegen von Sicherungskopien funktioniert unter Verwendung dieser Einstellungen jedoch nicht.
- Die Funktion Für Ausgabe sammeln ist deaktiviert.
- Es können keine Bibliotheken erstellt werden.
- Es können keine Bücher erstellt werden.
- Printlayouts zeigen auf jeder gedruckten Seite die Wörter "QuarkXPress Demo".
- In PostScript® Dateien werden die Wörter "QuarkXPress Demo" in alle PostScript Seiten eingebettet.
- Es lassen sich höchstens fünf Seiten eines QuarkXPress Layouts im PDF-Format exportieren. Auf jeder dieser Seiten erscheint "QuarkXPress Demo".
- Es werden nur jeweils fünf Seiten gleichzeitig gedruckt.
- Reflow-Artikel können nicht als ePUB exportiert werden.
- Reflow-Artikel können nicht als Kindle exportiert werden.
- Wenn QuarkXPress sofort nach der Installation im Demo-Modus läuft, müssen Sie die Anwendung zunächst aktivieren, bevor Sie mit dem vollen Funktionsumfang arbeiten können.

# Lizenzübertragung

- Mithilfe der Lizenzübertragung können Sie ein aktiviertes Exemplar von QuarkXPress selbst auf einen anderen Computer "umziehen". Dieser Vorgang umfasst das Deaktivieren der Software auf dem einen Computer und ihre Reaktivierung auf einem anderen.
- Sie müssen Ihre Lizenz ebenfalls übertragen, wenn Sie wesentliche Änderungen an der Hardwarekonfiguration Ihres Computers vornehmen.
- Wenn Sie Ihre Lizenz ohne einen Kontakt mit dem technischen Support von Quark übertragen möchten, muss eine Internetverbindung vorhanden sein.

So verwenden Sie die Lizenzübertragungsfunktion:

- 1 Starten Sie QuarkXPress
- 2 Wählen Sie QuarkXPress/Hilfe > QuarkXPress Lizenzübertragung.
- 3 Folgen Sie den Anweisungen auf dem Bildschirm.

# Deinstallieren

Falls das Deinstallationsprogramm feststellt, dass eine Instanz der Anwendung ausgeführt wird, erscheint eine Warnmeldung. Schließen Sie die Anwendung vor dem Start derDeinstallation.

#### **Deinstallieren: Mac OS**

Öffnen Sie zum Deinstallieren von QuarkXPress zunächst den Ordner "Applications" auf Ihrer Festplatte (oder den Ordner, in dem QuarkXPress installiert wurde) und ziehen Sie den Ordner QuarkXPress in den Papierkorb.

## **Deinstallieren: Windows**

So deinstallieren Sie QuarkXPress:

- 1 Wählen Sie Start > Programme > QuarkXPress > Deinstallieren.
- 2 Klicken Sie auf Ja. Das Deinstallationsprogramm sammelt die für die Deinstallation erforderlichen Daten und informiert Sie mit einer Warnmeldung darüber, dass der Inhalt des QuarkXPress Anwendungsordners gelöscht wird.
- **3** Klicken Sie auf **Ja**, wenn Sie fortfahren möchten oder auf **Nein**, um den Vorgang abzubrechen.
- 📂 Sie können eine Deinstallation auch durch erneutes Starten des Installers durchführen.

# So kontaktieren Sie Quark

Im Support-Portal haben Sie die Möglichkeit, Support Tickets zu protokollieren, Tickets nachzuverfolgen, Statusbenachrichtigungen zu erhalten, mit einem Vertreter des technischen Supports zu chatten, die Wissensdatenbank zu durchsuchen und Zugriff auf Produktdokumentationen zu erhalten.

Durch den direkten Zugriff auf Dokumentationen aller Quark Produkte - von QuarkXPress und App Studio bis Quark Enterprise Solutions - finden Sie mühelos Antworten auf Ihre Fragen. Unser Support-Team steht Ihnen ebenfalls hilfreich zur Seite, entweder über unser Support-Portal oder telefonisch für unsere Kunden mit Wartungsvertrag.

Wenn Sie Kunde von Quark sind und einen aktuellen Wartungs- oder Support-Vertrag besitzen, wurde Ihr Konto bereits unter Verwendung Ihrer registrierten E-Mail-Adresse für Sie eingerichtet. Wenn Sie keinen Support-Vertrag besitzen, können Sie zur Lösung Ihres Problems kostenpflichtige Einzelanfragen an den Support stellen. Wenn Sie ein unterstütztes Produkt erworben oder registriert haben, können Sie den Support die ersten 90 Tage kostenlos nutzen.

### In Amerika

Weitere Details erhalten Sie auf unserer Support-Website www.quark.com/support

### **Außerhalb Amerikas**

Aus Ländern außerhalb Amerikas besuchen Sie bitte folgende Websites, um Zugang zu Ihrem Support-Konto zu erhalten:

Support-Website

- Frankreich www.quark.com/fr/support
- Deutschland www.quark.com/de/support

# **Rechtliche Hinweise**

© 2022 Quark Software Inc. und seine Lizenzgeber. Alle Rechte vorbehalten.

Geschützt durch folgende Patente der Vereinigten Staaten: 5,541,991; 5,907,704; 6,005,560; 6,052,514; 6,081,262; 6,633,666 B2; 6,947,959 B1; 6,940,518 B2; 7,116,843; 7,463,793. Weitere Patente sind angemeldet.

Quark, das Quark Logo, QuarkXPress und QuarkCopyDesk sind Marken oder eingetragene Marken von Quark Software Inc. und der entsprechenden verbundenen Unternehmen in den USA und/oder anderen Ländern. Alle anderen Marken sind Eigentum ihrer jeweiligen Besitzer.